Where were changes made in the 1/7/2025 version?

1. Updated links and screenshots throughout document.

This is a detail guide to be used in conjunction with the <u>2049 General User Guide (User Guide 10)</u> and <u>Creating/Revising</u> <u>Electronic Outlines (User Guide 18)</u>. It is not intended for stand-alone use.

This guide pertains to submitting Outlines of Production and Special Outlines for licensed or prelicense product. \*\*\*Do NOT use this guide for Outlines for unlicensed product exported under the Food and Administration's Export Reform and Enhancement Act of 1996. \*\*\*

### Creating an Outline Submission

Use the 2049 portal interface to submit Outlines to Policy, Evaluation, and Licensing, per the instructions in the <u>General User</u> <u>Guide</u>. Use the following values.

- Submission type
  - If this is the 1<sup>st</sup> <u>electronic</u> submission for a particular Outline or Special Outline, then select either "Outline (Baseline Version Only)" OR "Special Outline (Baseline Version Only)" respectively
  - For all document revisions subsequent to receiving a filed Baseline (version Baseline-CVB) from the CVB select "Outline" OR "Special Outline"
- Submission subtype leave this field blank

When adding attachments, portal users are given the option to upload an Incoming Outline or other kind of document.

| Add Attachments - VETERINARY BIOLOGICS REGULA                                                  | ATORY E-SUBMISSION FC | RM - POLICY, EVALUATION, AI | ND LICENSING (APHIS 2049)                                                                                                    |     |  |  |
|------------------------------------------------------------------------------------------------|-----------------------|-----------------------------|----------------------------------------------------------------------------------------------------|-----|--|--|
| CVD Users / Add Attachments Colonization From                                                  | (4.0) (0.0 40)        |                             |                                                                                                    | -5  |  |  |
| CVB Home / Add Attachments Submission Form                                                     | (APHIS 2049)          |                             |                                                                                                    |     |  |  |
| Current Attachments                                                                            | NΔ                    |                             |                                                                                                    | - 3 |  |  |
| New Attachments                                                                                | Add Document          | Add Incoming Outline        |                                                                                                    | - 7 |  |  |
| New Attachments                                                                                | • Add Document        |                             |                                                                                                    | - 7 |  |  |
| I agree that I've looked over this information and everything entered is true to my knowledge. |                       |                             |                                                                                                    |     |  |  |
|                                                                                                | Save to Submission    | on Cancel                   |                                                                                                    | - 5 |  |  |
| A generate generation                                                                          | and an all a set      | the second from             | - Andrewski - Andrewski - Andr | A.  |  |  |

### **Attaching Outline documents**

- Attach only one Outline or Special Outline per submission. Only new documents or complete revisions are accepted. The CVB will not process individual page changes.
- Use the attachment type "Incoming Outline" for the actual Outline/Special Outline submitted for approval. \*\*\*Do not use this attachment type for anything other than the Outline. \*\*\*
- Use the <u>CVB-supplied template</u> and <u>formatting instructions</u> for the Outline.

**Entering Outline Specific Information** 

After electing to add an incoming outline, the following information is requested:

| Outline Document                                            |        | REMOVE |
|-------------------------------------------------------------|--------|--------|
| File                                                        |        |        |
| Select file                                                 | Browse |        |
| <u>Type*</u>                                                |        |        |
| Incoming Outline                                            |        |        |
| Comments                                                    |        |        |
| 2                                                           |        |        |
| Outline Version #*                                          |        |        |
| 3                                                           |        |        |
| Note: May not have multiple attachments with the same name. |        |        |
|                                                             |        |        |
|                                                             |        |        |

**File:** Identify the file to be uploaded.

**Comments:** Enter any comments specific to the *individual Outline* being uploaded.

**Version** #: Enter the version number assigned to the Outline being uploaded. See <u>User Guide 19</u> for details on versioning.

### **Attaching Other Supporting Documents**

- Documents other than the actual Outlines may be added with the attachment type "Incoming (Core) Document".
- Such supporting documents may include, but are not limited to, additional instructions/requests for your reviewer.
- Do NOT attach APHIS Form 2015, as this is not necessary for portal submissions.
- It is not necessary to submit a compiled Summary of Changes (as all changes are tracked in-line). If, however, you wish to submit a Summary of Changes *in addition to* in-line tracking, submit the Summary as a separate document. Do not insert it to the Outline.

### **Appearance In Portal Once Processed:**

There will be an Outline file returned with an updated version number. If the Outline was approved (digitally signed), the outgoing version will be designated as the incoming version + "-CVB". If the Outline was returned unprocessed, it will not be digitally signed, and the outgoing version number will be the incoming version + "-UP".

There also may be a comments document; if there are no comments, there will be a "No Return Form Comments" statement in the CVB Response section.

| Submitted Files    | File               | Туре             | Submitter's<br>Study ID                   | Outline<br>Version # | Comments  | Date Added |
|--------------------|--------------------|------------------|-------------------------------------------|----------------------|-----------|------------|
|                    | test.docx          | Incoming Outline |                                           | 3                    |           | 12/08/2016 |
| CVB Response Files | File               |                  | <ul> <li>Outline<br/>Version #</li> </ul> | Туре                 |           |            |
|                    | Tested2.docx       |                  | 3-CVB                                     | Outgoin              | g Outline |            |
| CVB Response       | No Return Form Com | ments            |                                           |                      |           |            |